# RUB

## ANLEITUNG IP-VERLWATUNG MIT IPCONTROL

### ALLGEMEINES

Mit Hilfe von IPControl können Sie IP-Adressen (IPv4/IPv6) vergeben und löschen, eine Übersicht über Ihre Netze erhalten sowie weitere DNS-Records für Ihre IP-Adressen und Domains vergeben. IPControl hat außerdem die Möglichkeit eine IPv4 und IPv6 IP-Adressen als Dualstack zu verknüpfen.

### **IP-ADRESSE VERGEBEN**

#### Schritt 1

Wählen Sie im oberen Menü "Management" und anschließend den Bereich "Container View" aus.

|                             | ol ଜ               | MANAGE                      | MENT           | REI     | PORTS   | s too  | OLS     |
|-----------------------------|--------------------|-----------------------------|----------------|---------|---------|--------|---------|
| Tasks Alerts Restore Portal |                    | IPAM                        |                |         | DNS     |        | DHCI    |
| Q Search                    | Conta              | Container Vi<br>Subnet/Bloc | ew<br>k View   |         | Domain  | IS     | -       |
| C Refresh                   | InControl<br>Conta | Restore Dele                | eted Items     | 5       |         |        |         |
| nControl                    | Show               | Only Blocks Ass             | igned to I     | this Co | ntainer |        |         |
| Vlan-0004_RZ-Netze          | Select             | Block By<br>Type            | Child<br>Block | Size    | Root    | Status | Contain |

#### Schritt 2

Wählen Sie im linken Menü das passende VLAN aus. Sie können hierfür auch die Suchfunktion oberhalb im Menü nutzen. (beginnen Sie die Suche mit dem Stichwort "Vlan-").

|                                  | trol බ |                                        | NT RE                   | PORT          | гs т          | OOLS      |           |                 |                | Search  | IP Addresses         | م<br>م           | 3    |
|----------------------------------|--------|----------------------------------------|-------------------------|---------------|---------------|-----------|-----------|-----------------|----------------|---------|----------------------|------------------|------|
| Tasks   Alerts   Restore   Porta | d      |                                        |                         |               |               |           |           |                 | C              | ) 🖨 🅸   | Logged in as         | : testuser       | C+   |
| ۲_Search                         | Conta  | iner : Vlan-0                          | 004_RZ                  | Z-Net         | tze           |           |           |                 |                |         | 1                    | ற்ற Deta         | iils |
| Refresh                          | Conta  | /ruhr-uni-bochum.de/<br>ainer View Tal | vlan-0004_I<br>ble View | RZ-Neta<br>Ut | e<br>ilizatio | on Displa | y History | Block Ch        | art            |         |                      |                  |      |
| InControl                        | Show   | v Only Blocks Assigne                  | d to this Co            | ntainer       |               |           |           |                 |                |         |                      |                  |      |
| Vian-0004_RZ-Netze               | Select | Block By Type                          | Child<br>Block          | Size          | Root          | Status    | Container | Parent<br>Block | Create<br>Date | Creator | Allocation<br>Reason | SWIP/<br>Netname | Bl   |
|                                  | A.m.   |                                        |                         |               |               |           |           |                 |                |         |                      |                  |      |

#### Schritt 3

Es stehen Ihnen nun zwei Optionen zur Verfügung, um eine freie IP-Adresse auszuwählen.

#### **OPTION 1 (NUR BEI IPV4):**

Klicken Sie auf **die Punkte** hinter dem Subnetz, um eine Übersicht aller IP-Adressen zu erhalten.

| CYGNA IPCont                          | rol ம                 | MANAGEMEN                                 | T REF                | PORTS              | TOOLS               |              |
|---------------------------------------|-----------------------|-------------------------------------------|----------------------|--------------------|---------------------|--------------|
| Tasks Alerts Restore Portal           |                       |                                           |                      |                    |                     |              |
| Q Search                              | Conta                 | iner : Vlan-00                            | 04_RZ                | -Netze             | 2                   |              |
| C Refresh                             | InControl/InControl/I | ruhr-uni-bochum.de/Vla<br>iner View Table | an-0004_R.<br>e View | Z-Netze<br>Utiliza | ation Displa        | y            |
| 🗖 InControl<br>🖃 🗖 ruhr-uni-bochum.de | Show                  | Only Blocks Assigned                      | to this Con          | ntainer            |                     |              |
| Ulan-0004_RZ-Netze                    | Select                | Block By Type                             | Child<br>Block       | Size Ro            | oot Status          | Con          |
|                                       | Any                   |                                           |                      |                    |                     |              |
|                                       |                       | 10.147.128.0                              | ]                    | /24                | In-Use/<br>Deployed | Vlan<br>Netz |

Es werden Ihnen nun alle IP-Adressen aus dem Subnetz angezeigt. Wählen Sie eine freie IP-Adresse aus.

#### CYGNA IPControl MANAGEMENT REPORTS TOOLS Tasks Alerts Restore Porta Q Search Subnet Quick View: 10.147.128.0/24 Container(s): Vlan-0004\_RZ-Netze C Refresh View Block 10.147.128.0/24 🗖 InControl 🖶 🗖 ruhr-uni-bochum.de InControl/ruhr-uni-bochum.de/Vlan-0004\_RZ-Netze Ľ۵. 10.147.128.48 10.147.128.80 10.147.128.60 10.147.128.90 10.147.128.91 10.147.128.112 10.147.128.112 10.147.128.128 10.147.128.144 10.147.128.160 10.147.128.160 10.147.128.192 10.147.128.192 10.147.128.208 10.147.128.224 10.147.128.240 10.147.128.240 Static Dynamic DHCP Automatic DHCP Free Not Available Abandoned Manual DHCP Reserved Leased Address Pool Interface

#### **OPTION 2:**

Klicken Sie auf **das Subnetz**, um eine genaue Auflistung aller IP-Adressen zu erhalten.

#### IPv4:

Wählen Sie anschließend eine IP-Adresse aus.

| CYGNA IPCont                                                  | rol 🏠 MANAGEM                                                                | ENT REPORT                                           | IS TOOLS                                            |           |                            |          |
|---------------------------------------------------------------|------------------------------------------------------------------------------|------------------------------------------------------|-----------------------------------------------------|-----------|----------------------------|----------|
| Tasks Alerts Restore Porta                                    | 1                                                                            |                                                      |                                                     |           |                            | 0        |
| Q Search<br>C Retresh<br>□ InControl<br>⇒□ ruhr-uni-bochum.de | Subnet 10.147.12<br>/InControl/ruhr-uni-bochum.<br>List Dynamic Leases       | 8.0/24 in Co<br>de/Vlan-0004_RZ-Ne<br>Planned vs Act | ntainer Vlan-00<br><sup>tze</sup><br><sup>ual</sup> | 004_RZ-Ne | ŻQuick View 1              | 0.147.12 |
| □ Vlan-0004_RZ-Netze                                          | <ul> <li>O III ↓ D</li> <li>O III ↓ D</li> <li>IP Address</li> </ul>         | ▲<br>Host Name                                       | Domain Name                                         | Туре      | Page: 1 of 3<br>HW Address | K < 1-   |
|                                                               | <ul> <li>10.147.128.1</li> <li>10.147.128.2</li> <li>10.147.128.3</li> </ul> |                                                      |                                                     |           |                            |          |
|                                                               | <ul> <li>10.147.128.4</li> <li>10.147.128.5</li> <li>10.147.128.6</li> </ul> |                                                      |                                                     |           |                            |          |
|                                                               | <ul> <li>10.147.128.7</li> <li>10.147.128.8</li> <li>10.147.128.9</li> </ul> |                                                      |                                                     |           |                            |          |
|                                                               | 10.147.128.10                                                                |                                                      |                                                     |           |                            |          |

#### IPv6:

Es werden nur vergebene IP-Adressen angezeigt, da sonst die Liste mit freien IP-Adressen zu groß wäre. Um eine neue IPv6-Adresse zu vergeben, klicken Sie auf das Plus-Symbol.

#### Subnet fc00::/44 in Container Vlan-0000 test

/InControl/ruhr-uni-bochum.de/Vlan-0000\_test

| ist | Dynamic Leases    | Planned vs Act | ual                                 |        |
|-----|-------------------|----------------|-------------------------------------|--------|
| Ð   |                   | Ŧ              |                                     |        |
|     | IP Address        | Host Name      | Domain Name                         | Туре   |
|     | fc00::192:168:0:2 | test-entry     | it-services.ruhr-uni-<br>bochum.de. | Static |
| Ð   | 百С四大国             | <u>4</u> .     |                                     |        |

#### Schritt 4

Vergeben Sie nun einen Hostnamen und nehmen Sie weitere Einstellungen für eine IP-Adresse vor.

Ist für Ihr Subnetz DHCP aktiviert, stellen Sie bitte den "Address Type" auf "MANUAL DHCP" und tragen Sie die passende MAC-Adresse ein.

Es wird automatisch ein passender PTR erzeugt. Sollte dies nicht erwünscht sein, entfernen Sie im Formular das Häkchen bei "Create Default DNS Resource Records".

| Add IP Address                    |                                        |        |
|-----------------------------------|----------------------------------------|--------|
| /InControl/ruhr-uni-bochum.de/Vla | an-0004 RZ-Netze                       |        |
| Conoral Interfaces Aliase         | s Porte Pocourco Pocorda               |        |
| General Interfaces Allase         | s Foits Resource Records               |        |
|                                   |                                        |        |
| Address Options                   | Manual v                               |        |
| IP Address                        | 10.147.128.4                           | Ping   |
| Virtual                           |                                        |        |
| Address Type                      | Static v                               |        |
| Device Type                       | Server v                               |        |
| Hostname                          | tollertestname                         |        |
| Domain                            | it-services.ruhr-uni-bochum.de         | Search |
| Description                       |                                        |        |
|                                   |                                        |        |
|                                   |                                        |        |
| OS                                |                                        |        |
| DNS Records                       | Create Default DNS Resource Records: 🗸 |        |
| DUID                              |                                        |        |
| Interface Name                    | Default                                |        |
| HW Type                           | Please Select V                        |        |
|                                   |                                        |        |

Sie haben außerdem die Möglichkeit weitere DNS-Records einzutragen. Möchten Sie zum Beispiel einen CNAME vergeben, der auf dieselbe IP-Adresse bzw. denselben Hostnamen zeigt, wählen Sie im oberen Menü "Aliases" aus und nehmen Sie dort die passenden Einstellungen vor.

Sie können nur Domänen auswählen, für die Sie berechtigt sind. Falls Sie einen Alias in der Zone "ruhr-uni-bochum.de" benötigen, schreiben Sie bitte eine E-Mail an hostmaster@ruhr-uni-bochum.de.

Klicken Sie abschließend auf "Submit".

| /InControl/ruhr-u<br>General Inte | ni-bochum.de/Vlan-0004_RZ-Netze<br>rfaces Aliases Ports Res | ource Records                      |
|-----------------------------------|-------------------------------------------------------------|------------------------------------|
| Canonical Na                      | ame                                                         |                                    |
| tollertestnam                     | e.it-services.ruhr-uni-bochum.de.                           |                                    |
|                                   | Enter new alias                                             | keintollername                     |
|                                   | Select domain                                               | it-services.ruhr-uni-b 🗸 Search    |
|                                   | Effective Start                                             | □ 01 ∨ : 00 ∨ AM ∨ (hh:mm)         |
|                                   | keintollern                                                 | ame.it-services.ruhr-uni-bochum.de |

Edit IP Address

### DUALSTACK

Es gibt zwei Optionen ein Dualstack-Gerät einzutragen:

#### **OPTION 1**

IPv4 und IPv6 Adressen sind vergeben und haben den gleichen Hostname:

#### Schritt 1:

Wählen Sie eine IPv4 oder IPv6 Adresse aus und klicken Sie auf "Merge selected".

| ub            | net 10.147.1                          | L28.0/24 in Co                             | ntainer Vlan-00                    | 04 RZ-Ne | tze          |                  |            |
|---------------|---------------------------------------|--------------------------------------------|------------------------------------|----------|--------------|------------------|------------|
| /InCo<br>List | ntrol/ruhr-uni-bochu<br>Dynamic Lease | im.de/Vlan-0004_RZ-Ne<br>es Planned vs Act | tze<br>ual                         | -        | 🛛 Quick View | 10.147.128.0/24  | Edit Block |
| □ s           | ihow Used IPs Only                    |                                            |                                    |          |              |                  |            |
| Ð             |                                       | selected                                   |                                    |          | Page: 1 of 3 | K < 1-100 of 254 | > > Sho    |
|               | IP Address                            | Host Name                                  | Domain Name                        | Туре     | HW Address   | Device Type      | Desc       |
|               | 10.147.128.1                          |                                            |                                    |          |              |                  |            |
|               | 10.147.128.2                          |                                            |                                    |          |              |                  |            |
|               | 10.147.128.3                          |                                            |                                    |          |              |                  |            |
| ⊻             | 10.147.128.4                          | tollertestname                             | it-services.ruhr-uni-<br>bochum de | Static   |              | Server           |            |
|               | 10.147.128.5                          |                                            |                                    |          |              |                  |            |
|               | 10.147.128.6                          |                                            |                                    |          |              |                  |            |
|               | 10.147.128.7                          |                                            |                                    |          |              |                  |            |
|               |                                       |                                            |                                    |          |              |                  |            |

#### Schritt 2:

Suchen Sie die passenden IP-Adressen zum Verknüpfen und klicken sie auf "Save".

| Host     | Name              | IP Address                                | Interface<br>Name         | Domain Nar                    | ne HW<br>Addre                              | Device<br>ess Type  | e Descrip      | tion Block      | С                     |
|----------|-------------------|-------------------------------------------|---------------------------|-------------------------------|---------------------------------------------|---------------------|----------------|-----------------|-----------------------|
| toller   | testname          | 10.147.128.4                              | Default                   | it-services.ruh<br>bochum.de. | nr-uni-                                     | Server              |                | 10.147.         | 128.0/24 V<br>N       |
| Ho       | stname v          | Q tollertes                               | stname                    | Exac                          | t Match 🗸                                   |                     |                |                 |                       |
| Cont     | ainer Name        | to merce:                                 |                           |                               |                                             |                     |                |                 |                       |
| ш        | ∎ (X ±            | , merger                                  |                           |                               |                                             |                     | 1              | Page: 1         | of 1 K K              |
| <b>~</b> | Host<br>Name      | IP Addre                                  | Multi-<br>homed<br>Device | Interface<br>Name             | Domain<br>Name                              | Hardware<br>Address | Device<br>Type | Descriptio<br>n | Block                 |
|          | tollertestr<br>me | na 2a05:3e0<br>:1001:71<br>f75:42d2<br>21 | 0:1<br>9:a<br>:5b         | Default                       | it-<br>services.ruh<br>r-uni-<br>bochum.de. |                     | Server         |                 | 2a05:3e0<br>:1001::/6 |

#### Schritt 3:

Die neue Verknüpfung können Sie sich im "Interfaces" Bereich der IP-Adresse ansehen.

| Control/ru | uhr-uni-bochum.c | le/Vlan-0004_RZ-Netze |                  |              | Z View S                            | Subnet 10.147.128.0/2     |
|------------|------------------|-----------------------|------------------|--------------|-------------------------------------|---------------------------|
| nera       | Interfaces       | liases Ports Reso     | ource Records    |              |                                     |                           |
| 🕀 Add I    | nterface         |                       |                  |              |                                     |                           |
| Select     | Interface        | Interface Type        | Hardware Address | Manufacturer | IP Address                          | Exclude from<br>Discovery |
|            | Default          |                       |                  |              | 10.147.128.4                        | false                     |
|            | Default_1        |                       |                  |              | 2a05:3e00:1:1001:719:af75:42d2:5b21 | false                     |
|            | a Foloctod       |                       |                  |              |                                     |                           |

#### **OPTION 2**

Die zweite Adresse ist noch nicht vergeben.

#### Variante 1:

Vergeben Sie die zweite IP-Adresse (IPv4 oder IPv6) und vebinden Sie diese, indem Sie auf "Merge selected" klicken.

#### Variante 2:

Alternativ können Sie ein weiteres Interface vergeben (es wird kein A oder AAAA Record erzeugt) .

Gehen Sie bei der zu verknüpfenden IP-Adresse in den Bereich "Interfaces" und klicken Sie auf "Add Interface".

Im nächsten Fenster vergeben Sie nun die neue zu verknüpfende IP-Adresse.

Klicken Sie abschließend auf "Submit".

|            | ā c m 🔼         | D 7                                                                                                    |                                                                                            |         | Page: 1 of 3                          | K < 1-100 of 254                             | > > Sho    |
|------------|-----------------|----------------------------------------------------------------------------------------------------|--------------------------------------------------------------------------------------------|---------|---------------------------------------|----------------------------------------------|------------|
| ~          | IP Address      | Host Name                                                                                                    | Domain Name                                                                                | Туре    | HW Address                            | Device Type                                  | Desc       |
|            | 10.147.128.1    |                                                                                                    |                                                                                            |         |                                       |                                              |            |
|            | 10.147.128.2    |                                                                                                    |                                                                                            |         |                                       |                                              |            |
|            | 10.147.128.3    |                                                                                                    |                                                                                            |         |                                       |                                              |            |
| 2          | 10.147.128.4    | tollertestname                                                                                                    | it-services.ruhr-uni-<br>bochum.de.                                                        | Static  |                                       | Server                                       |            |
| lit<br>Cor | TP Address      | n.de/Vlan-0004_RZ-Netze<br>Aliases Ports Reso                                                                                 | urce Records                                                                               |         |                                       |                                              | [2] Vi     |
| ⊕<br>Se    | Add Interface   | ce Interface Typ                                                                                                    | e Hardware                                                                                 | Address | Manufacturer                          | IP Address                                   |            |
|            | Default         |                                                                                                    |                                                                                            |         |                                       | 10.147.128.10                                |            |
| _          |                 |                                                                                                    |                                                                                            |         |                                       |                                              |            |
|            | Delete Selected |                                                                                                    |                                                                                            |         |                                       |                                              |            |
| (          | Delete Selected |                                                                                                    |                                                                                            |         |                                       |                                              |            |
|            | Delete Selected |                                                                                                    |                                                                                            |         |                                       |                                              |            |
|            | Delete Selected | Add Interface                                                                                                    |                                                                                            |         | 0                                     |                                              |            |
|            | Delete Selected | Add Interface                                                                                                    | ipv6                                                                                       |         | 0<br>                                 | uddress Exclude<br>Discove                   | from<br>ry |
|            | Delete Selected | dd Interface<br>Interface Name<br>Interface Type<br>Nandrage Affrace Type                                                     | ipv6<br>Please Select                                                                      |         | ©                                     | ddress Exclude<br>Discove<br>47.128.10 faise | from<br>ry |
|            | Delete Selected | Add Interface<br>Interface Name<br>Interface Type<br>Hardware Address<br>IP Address                                           | ipv6<br>Piease Select<br>2a05-3a00-1-1001-16-147-128-3                                     | d       | 0<br>10 J                             | ddress Exclude<br>Discove<br>47.128.10 false | from<br>ry |
|            | Delete Selected | Add Interface<br>Interface Name<br>Interface Type<br>Hardware Address<br>IP Address<br>Exclude from Discovery                 | 10v6<br>Picace Select<br>2405:3e00-1:1001-10-147:128:3                                     | a       | <ul> <li>IP /</li> <li>101</li> </ul> | ddress Exclude<br>Discove<br>47.128.10 false | from<br>ry |
|            | Delete Selected | Add Interface<br>Interface Name<br>Interface Type<br>Hardware Address<br>IP Address<br>Exclude from Discovery<br>Address Type | ipr6<br>Please Select<br>2x05-1c00-1-101-10-147-128-1<br>]<br>State                        | a       | × 44                                  | ddress Exclude<br>Discov<br>47,120:10 false  | from<br>ry |
|            | Delete Selected | Add Interface<br>Interface Name<br>Interface Type<br>Hardware Address<br>Exclude from Discovery<br>Address Type               | ipv0<br>Please Select<br>2a653e00-1:1001:10:147:128:12<br>Static<br>Static<br>Submit Cance | a       | 0<br>103                              | ddress Exclude<br>Discove<br>47.12010 faise  | from<br>ry |

## LÖSCHEN

Die zu löschende IP-Adresse können Sie entweder mittels der Suche finden oder in das passende VLAN wechseln.

#### Löschen per VLAN

Wählen Sie die zu löschende IP-Adresse aus und klicken Sie auf das Mülleimer-Symbol.

### Subnet 192.168.0.0/24 in Container Vlan-0000\_test

/InControl/ruhr-uni-bochum.de/Vlan-0000\_test

List Dynamic Leases Planned vs Actual

#### Show Used IPs Only ⊕┇СшХ⊡坐 Page **IP** Address Host Name $\checkmark$ Domain Name Туре 192.168.0.1 192.168.0.2 test-entry it-services.ruhr-uni-Static bochum.de. 192.168.0.3

#### Löschen per Suche

Wählen Sie die zu löschende IP-Adresse aus und klicken Sie auf das Mülleimer-Symbol.

### Search Result: Individual Objects

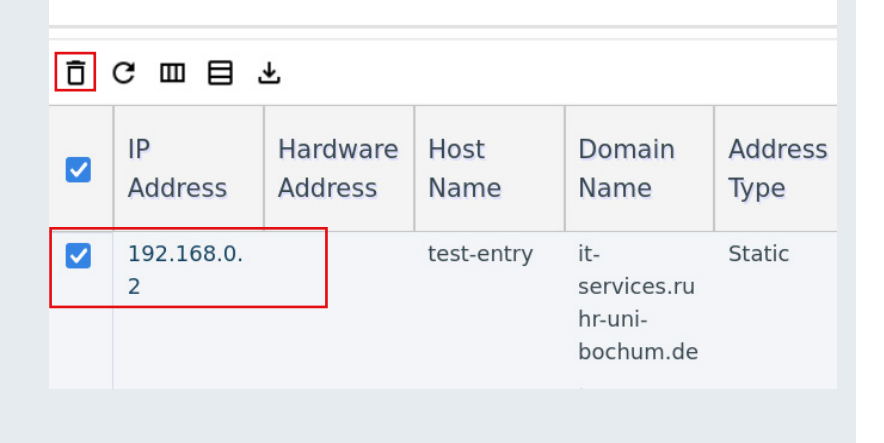

### SUCHE

IPControl biete Ihnen eine umfangreiche Suche mit verschiedenen Möglichkeiten.

Die Suche finden Sie im rechten oberen Bereich. Als Standard ist die Suche nach IP-Adressen eingestellt, für eine angepasste Suche klicken Sie auf die Schieberegler rechts neben dem Suchfeld. Im Suchmenü können Sie nach verschiedenen Objekten suchen.

|                                 | Search For:                                         |
|---------------------------------|-----------------------------------------------------|
|                                 | Individual Objects                                  |
|                                 |                                                     |
| n Display History Block Char    | All Device Types v                                  |
| Container Devent Create Creater | Search All Address Types v                          |
| Block Date                      | Container Name                                      |
|                                 | Include all sub-containers Search Value (required): |
|                                 | O Begins With O Contains O Exact Match              |
|                                 | Search                                              |

### ALIAS (CNAME)

Sie können im Bereich IP-Verwaltung auch alternative Namen (CNAME/Alias) für einen bestehenden A/AAAA Eintrag vergeben. Dies hat den Vorteil, dass Sie die alternativen Namen bei der passenden IP-Adresse sehen können und wenn Sie die IP-Adresse löschen, automatisch der alternative Name entfernt wird und somit keine Reste übrig bleiben. Sie können auch einen alternativen Namen im Domain-Bereich erstellen, dieser wird dann allerdings nicht einer IP-Adresse zugeordnet.

/InControl/ruhr-uni-bochum.de/Vlan-0000\_test

General Interfaces Aliases Ports Resource Records

#### Schritt 1

Wählen Sie die passende IP-Adresse aus und klicken Sie im Editierungsbereich auf "Aliases" und vergeben dort einen alternativen Namen (CNAME/Alias).

| Edit IP Address                                           |                             |           |  |  |  |
|-----------------------------------------------------------|-----------------------------|-----------|--|--|--|
| /InControl/ruhr-uni-bochum.de/Vlan-0000_test              |                             |           |  |  |  |
| General Interfaces Aliases Ports Res                      | source Records              |           |  |  |  |
|                                                           |                             |           |  |  |  |
| Canonical Name                                            |                             | Alias     |  |  |  |
| test-entry.it-services.ruhr-un <mark>-beehum.de.</mark>   |                             | Add Alias |  |  |  |
| Enter new alias                                           | test-entry-2                |           |  |  |  |
| Select domain                                             | it-services.ruhr-uni-b      |           |  |  |  |
| Effective Start                                           | □■ 01 × : 00 × AM × (hh:mm) |           |  |  |  |
| test-entry-2.it-services.ruhr-uni-bochum.de Submit Cancel |                             |           |  |  |  |
|                                                           |                             |           |  |  |  |

#### Schritt 2

Anschließend können Sie sich die Änderungen ansehen.

| Page |              |       |       |     |                                                        |                                            |                |   |
|------|--------------|-------|-------|-----|--------------------------------------------------------|--------------------------------------------|----------------|---|
|      | ↑ Owner      | Class | Туре  | Ttl | Data                                                   | Domain/<br>Zone                            | Domain<br>Type | С |
|      | 2.0.168      | IN    | PTR   |     | test-entry.it-<br>services.ruh<br>r-uni-<br>bochum.de. | 192.in-<br>addr.arpa                       | Default        |   |
|      | test-entry   | IN    | A     |     | 192.168.0.2                                            | it-<br>services.ruh<br>r-uni-<br>bochum.de | Default        | _ |
|      | test-entry-2 | IN    | CNAME |     | test-entry.it-<br>services.ruh<br>r-uni-<br>bochum.de. | it-<br>services.ruh<br>r-uni-<br>bochum.de | Default        |   |

## DNS-EINTRÄGE VERGEBEN/EINSEHEN

#### Schritt 1

Wählen Sie im Menü "Management" und dort den Bereich "Domains" aus. Sie sehen nun alle Domains für die Sie Verwaltungsrechte haben.

| DNS Domains                     |                |  |  |  |  |
|---------------------------------|----------------|--|--|--|--|
| All v Q Search by Domain Name   | Begins With $$ |  |  |  |  |
| ⊕ ē c m f                       |                |  |  |  |  |
| □ ↑ Domain                      | Derivative     |  |  |  |  |
| it-services.ruhr-uni-bochum.de. | Standard       |  |  |  |  |
| ⊕ Ѣ Ҽ ▥ ⊻                       |                |  |  |  |  |

#### Schritt 2

Wählen Sie eine Domain aus und klicken Sie im nächsten Menü auf "Resource Records". Sie erhalten eine Liste aller vergebenen DNS-Einträge für die ausgewählte Domain. Auf der linken Seite können Sie nach DNS-Einträgen, innerhalb der ausgewählten Domain, suchen. Sie können außerdem einen Eintrag löschen, indem Sie ihn anwählen und auf das Mülleimer-Symbol klicken.

Für einen neuen DNS-Eintrag klicken Sie auf das Plus-Symbol und wählen einen passenden Recordtype aus. Anschließend klicken Sie auf "Save Resource Records" und der neue Eintrag wird in der Domain gespeichert. Bitte beachten Sie, dass Sie nur Rechte haben, um "Resource Records" zu vergeben. Sie können nicht die Einstellungen einer Domain ändern.

| Add Resource Recor                       | rd                                                                                                    |
|------------------------------------------|----------------------------------------------------------------------------------------------------|
| <b>Resource Record Type</b>              | A (IPv4 Address Record/Name-to-address) v                                                                                                    |
| Auto-Generate Device<br>Record           |                                                                                                    |
| Auto-Generate PTR<br>Record              |                                                                                                    |
| Auto-Generate Dynamic<br>DNS Update Task |                                                                                                    |
| Owner                                    |                                                                                                    |
| TTL                                      |                                                                                                    |
| Class                                    | IN                                                                                                    |
| Туре                                     | A                                                                                                    |
| Data: IPv4 Address                       |                                                                                                    |
| Effective Start                          | 01 × : 00 × (hh:mm)                                                                                                    |
| Comment                                  |                                                                                                    |
| Example                                  | localhost IN A 127.0.0.1                                                                                                    |
| Current Record                           |                                                                                                    |
| Description                              | Address record (code 1) - The A resource record is used to provide a hostname to IP provides the IP address of the host being looked-up. Typically, each host should hav record). It is possible for a host to have multiple A resource records. This is common Defined in RFC 1035. |
|                                          |                                                                                                    |

#### **KONTAKT & HILFE:**

Bei Fragen und Problemen wenden Sie sich an unseren Helpdesk unter: its-helpdesk@ruhr-uni-bochum.de

### **IT.**SERVICES

STAND: 03. DEZEMBER 2024